「KompoZer」で作るホームページ

# ◆サンプル画面

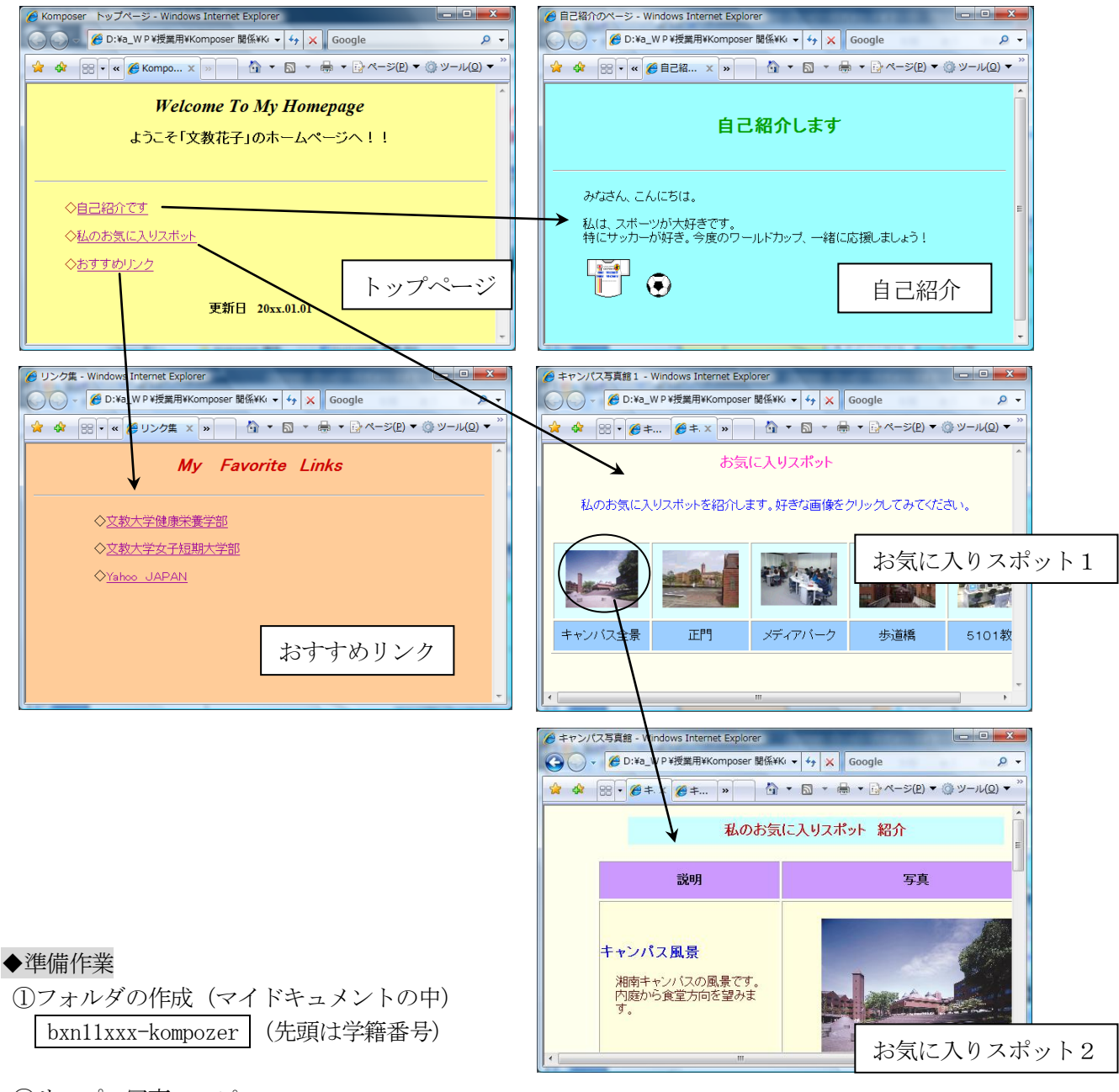

②サンプル写真のコピー

(以下のフォルダを開き、①の中へフォルダごとコピーする) [public] → [jugyo] → [kenkou] → [太田] → [情報処理A] → campus-photo2012

◆作成するファイル

(先頭は学籍番号)

| 1 |                  |                            |  |  |
|---|------------------|----------------------------|--|--|
|   | 「トップページ」         | bxn11xxx-top.html          |  |  |
|   | 「自己紹介」のページ       | bxn11xxx-jiko-shoukai.html |  |  |
|   | 「お気に入りスポット1」のページ | bxn11xxx-spot1.html        |  |  |
|   | 「お気に入りスポット2」のページ | bxn11xxx-spot2.html        |  |  |
|   | 「おすすめリンク」のページ    | bxn11xxx-osusume.html      |  |  |

#### I. komposer の起動

スタートーすべてのプログラムーkompoZerをクリックする

## Ⅱ. ホームページ画面の作成

| 🍪タイトルなし - KompoZer                |                                                   |          |  |  |  |
|-----------------------------------|---------------------------------------------------|----------|--|--|--|
| ファイル(E) 編集(E) 表示(V) 挿入(P) 書式      | ☆②) テーブル(B) ツール(T) ヘルプ(H)                         |          |  |  |  |
| ★   ★   ★   ★   ★   ★             | ↓ ↓ = □ □ + 653<br>アンカー リンク 画像 テーブル フォーム KaZcadeS | <₽       |  |  |  |
| body直下 💌 (classなし) 💌              | !!!!!!!!!!!!!!!!!!!!!!!!!!!!!!!!!!!!!             |          |  |  |  |
| プロポーショナル(可変幅) 💌 💻 🖉 🗚             | Ă B/U ĒĒĪ■                                        |          |  |  |  |
| ×                                 | ■ ゆイトルなし                                          | ¥        |  |  |  |
| ✓ KompoZerサイトマネージャ                | 472p×                                             |          |  |  |  |
| ファイル種類: すべて 💌                     | Welcome To My Homepage                            |          |  |  |  |
| サイトを編集     ジ     ご     ジ       名前 | ようこそ「××××」のホームページへ!!                              |          |  |  |  |
|                                   | ▲ ◇自己紹介です トップ                                     | ページ      |  |  |  |
|                                   | ☆ ◇私のお気に入りスポット                                    |          |  |  |  |
|                                   | ◇おすすめリンク                                          |          |  |  |  |
|                                   | 更新日 20xx. 01. 01                                  |          |  |  |  |
|                                   | このタブをクリックす                                        | ると、HTMLの |  |  |  |
|                                   | / ソースコードが表示さ                                      | れる       |  |  |  |
|                                   |                                                   | 1        |  |  |  |
| lI                                |                                                   |          |  |  |  |
|                                   |                                                   |          |  |  |  |
|                                   |                                                   |          |  |  |  |

# Ⅱ-1. 文字の体裁を整える

| - | < ]      |               | 9     | G      | ~      |       |               |       |            |            |              |
|---|----------|---------------|-------|--------|--------|-------|---------------|-------|------------|------------|--------------|
|   | W 2117/0 | <u>ко</u> кош | родог |        |        |       |               |       |            |            |              |
|   | ファイル(E)  | 編集(E)         | 表示──( | 挿入①    | )書式(0) | テーブル( | <u>B</u> ) ツー | -ル(T) | ヘルプ(円)     |            |              |
|   | 7 -      | . 📫           | 9     |        | Q.     | de    | H             |       |            | - <u>-</u> | - (          |
|   | 新規作成     |               | 保存    | 公開     | 閲覧     | アンカー  | リンク           | 画像    | テーブル       | フォーム       | Kai          |
| 2 | (body直   | ٦<br>۲        | )<br> | assなし) | - I    |       | =             |       |            | 13 않 🛛     | (* * (*:*) * |
|   | プロポー     | ショナル (可       | 変幅) _ |        |        |       | U€            |       | ight angle |            |              |
|   |          |               |       |        |        |       |               | <br>  | ,          |            |              |
|   |          |               |       | (4)    |        | 3     |               | U     | )          |            |              |
|   | ①文字(     | の位置を          | 揃える   | (センク   | タリング   | など)   |               |       |            |            |              |

②文字のスタイルを変える
 (例) 見出し1~6・・・番号が小さいほどレベルが高い(文字のサイズは大きくなる)
 ③太字、斜体文字にする。
 ④文字の色を変える
 ⑤水平線を入れる(メニューの挿入一水平線)

# Ⅱ-2. 画面全体の色(背景)を変える

メニューの書式ーページの配色と背景をクリックする
 ②背景をクリックして好きな色を選ぶ

このウィンドウでは、背景色のほかに、 テキストの色(文字色)、リンク文字の色 などを設定できる。

| ページの配色と背景                                                             | X                                          |
|-----------------------------------------------------------------------|--------------------------------------------|
| ページの配色                                                                | を記述しない)                                    |
| 本文(型):<br>リンク文字列(型):<br>選択されたリンク文字列(金):<br>諸局(済みのリンク文字列(型):<br>背景(型): | 本文<br>リンク文字列<br>選択されたリンク文字列<br>訪問済みのリンク文字列 |
| <b>皆来画家(M)</b><br>「 相対URLを使用する                                        | <b>译</b><br>詳細編集(E)                        |
|                                                                       | OK キャンセル                                   |

#### Ⅲ. ファイルの保存

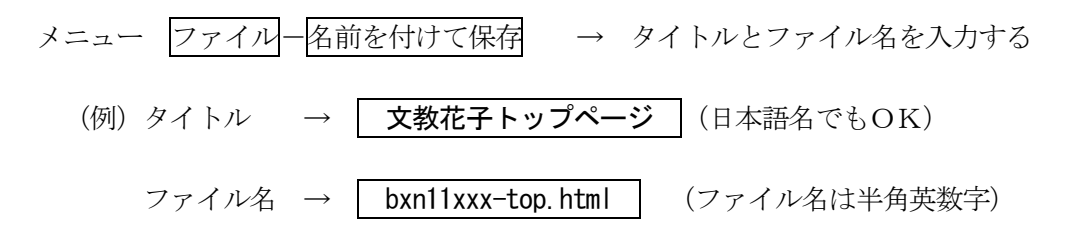

Ⅳ. リンクの設定

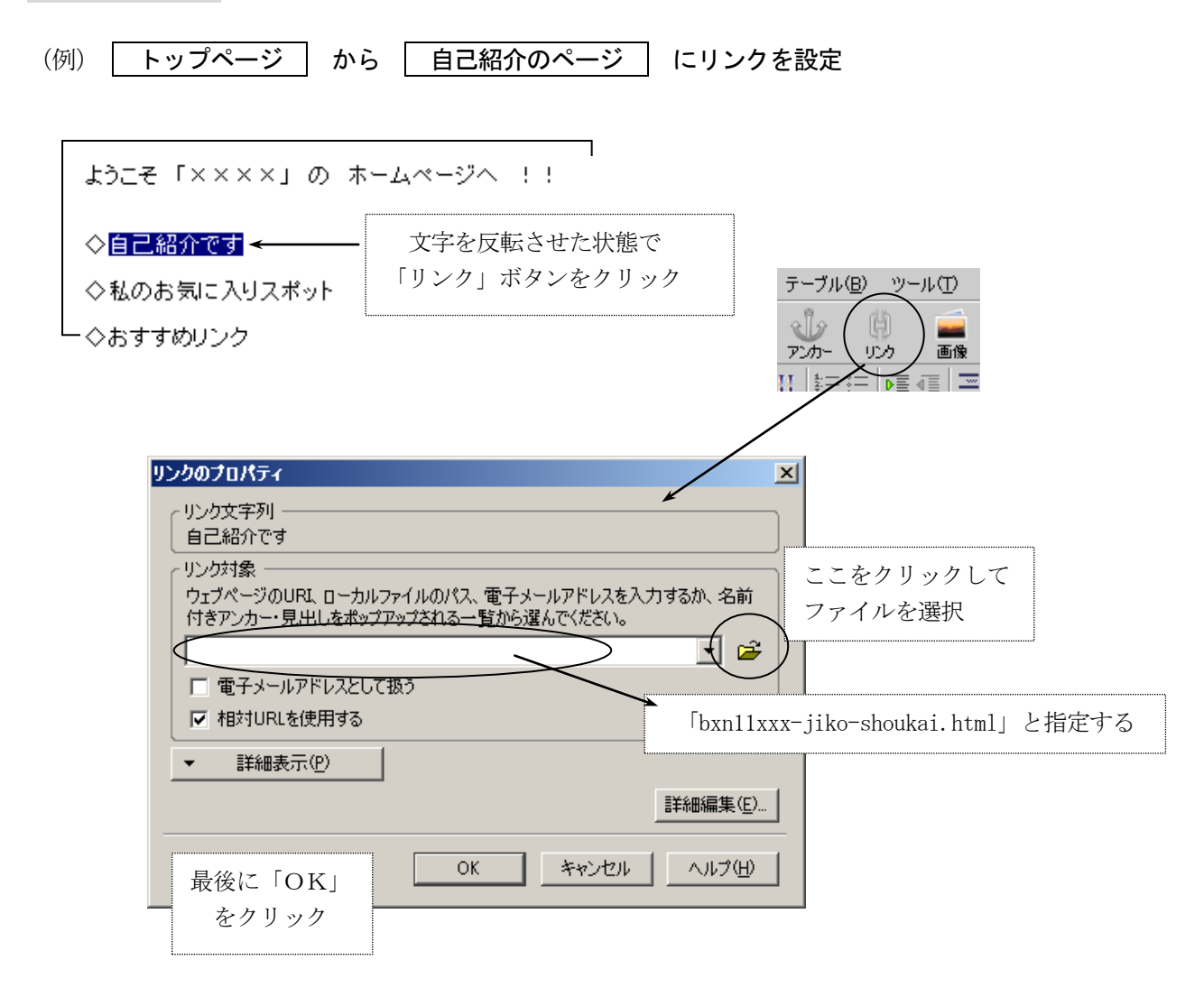

★外部ページへリンクさせたい場合は、「リンク対象」の欄に URL を直接、入力する

(例) 文教大学へのリンクの場合 http://www.bunkyo.ac.jp/ と入力する

#### V. 画像の取り込み

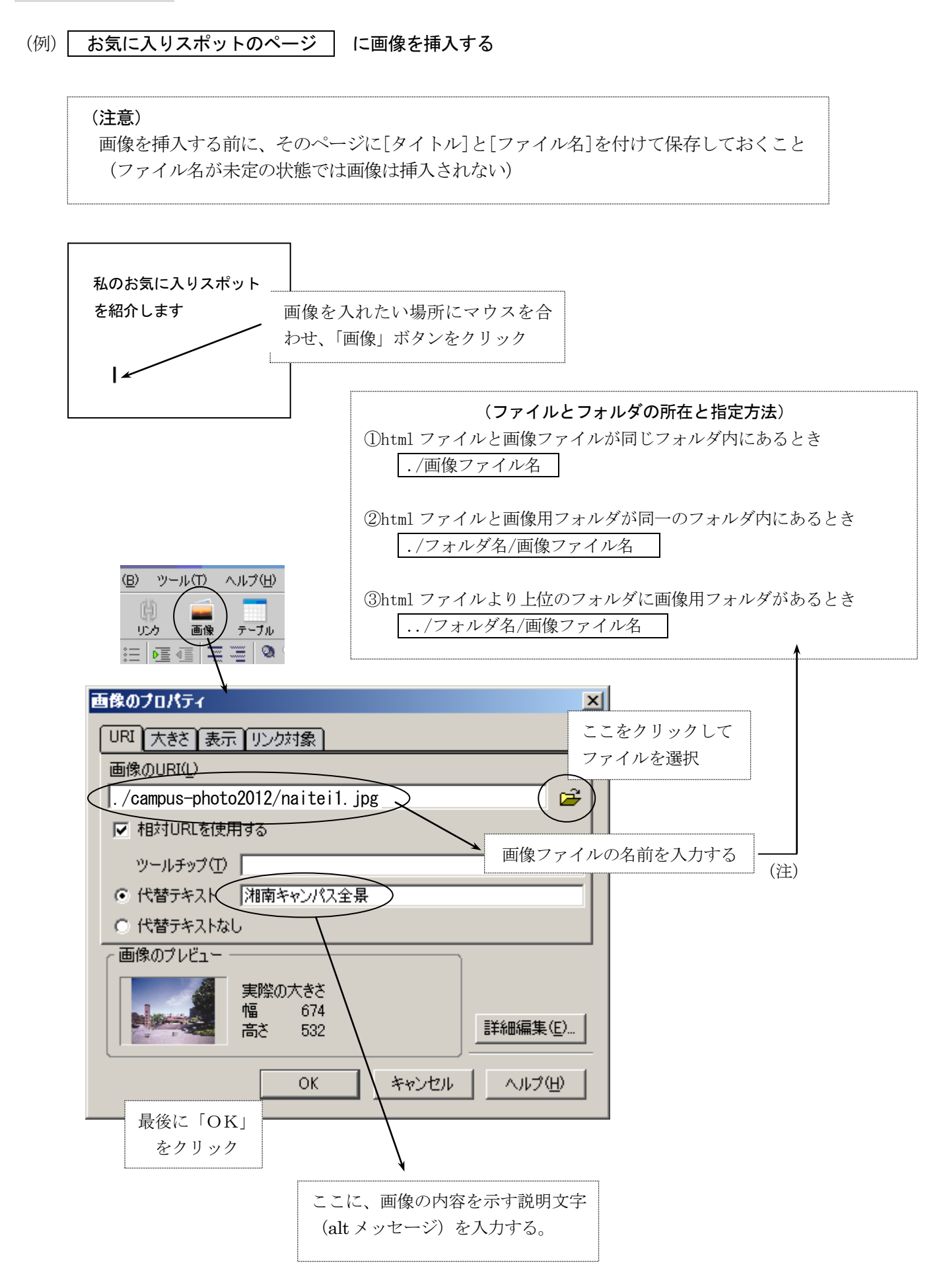

# VI. 表の作成

(例) 2行×5列の表を作成する

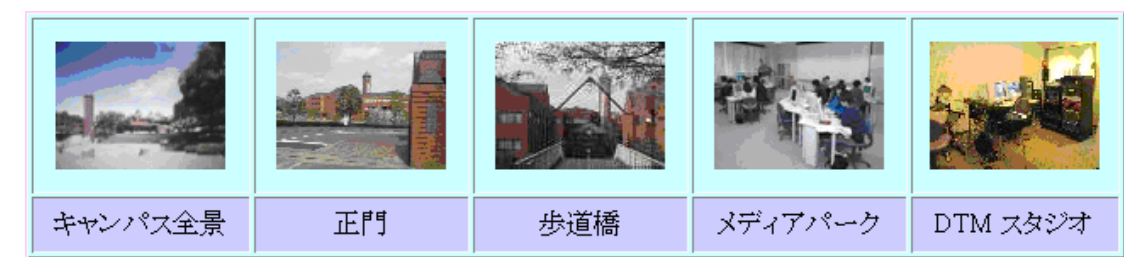

◇表の作り方

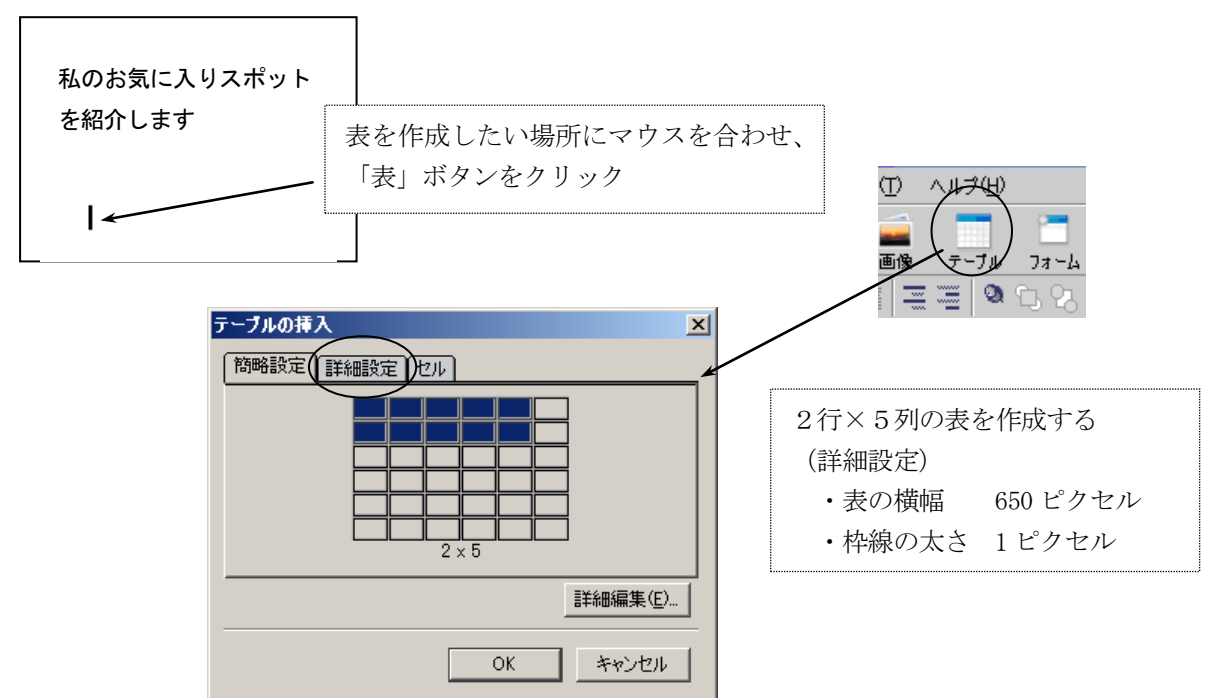

◇作成した表の設定変更

| <b>テーブルのプロパティ</b><br><b>デーブル</b><br><i>マーブル</i><br><i>マーブル</i>                                                                                                    | <ul> <li>→ 設定する単位を指定する</li> <li>セル または 行 または 列</li> <li>→ セル内の文字や画像の</li> <li>■ </li> </ul> |
|----------------------------------------------------------------------------------------------------|---------------------------------------------------------------------------------------------|
| Cryoniaxe Zern Control Control | 表の背景色を指定する                                                                                  |